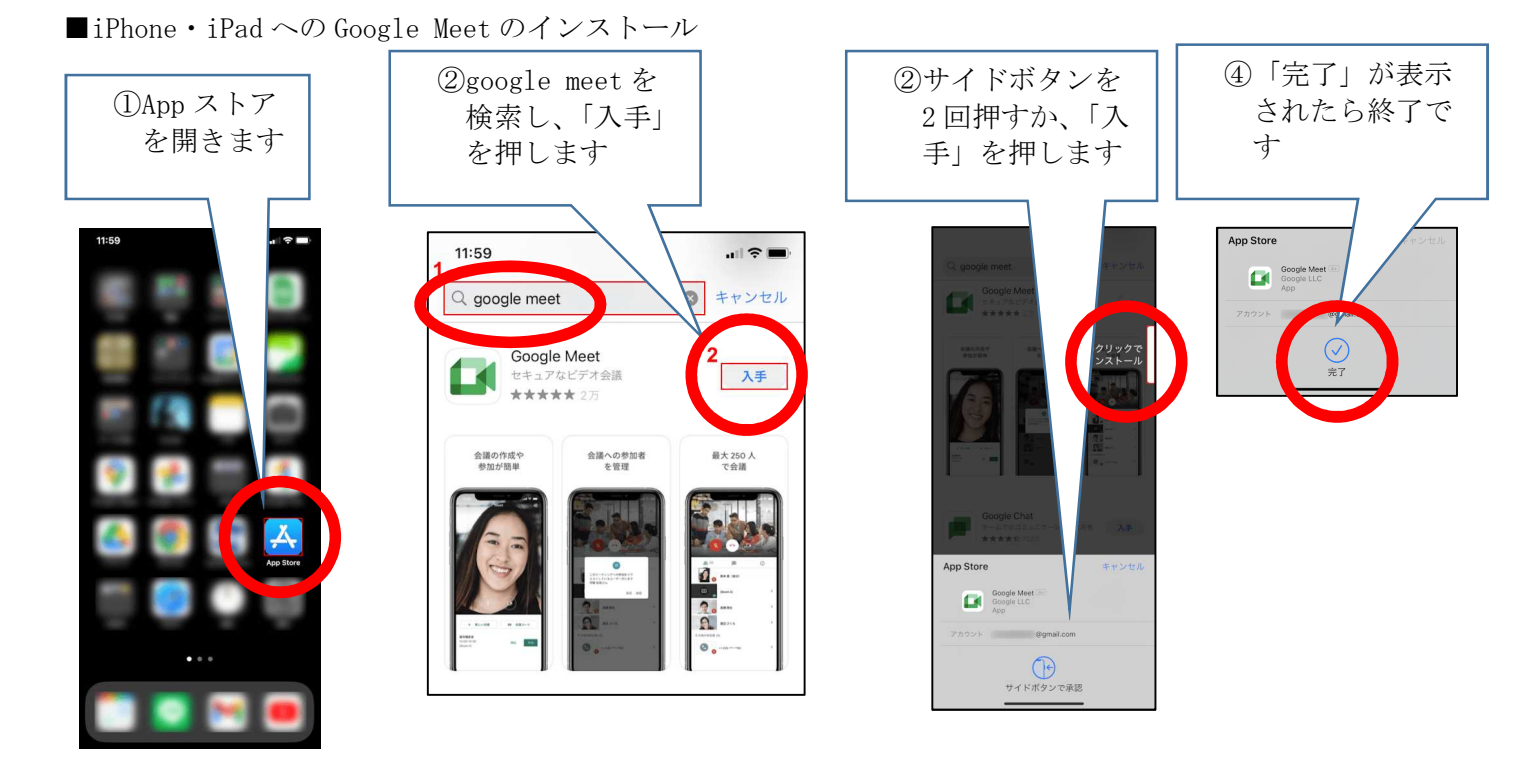

■Android のスマートフォンやタブレットには、最初から Google Meet がインストール済みの機種がほとん どです。もし、インストールされていない、あるいはアンインストールしてしまった場合の Google Meet の インストール

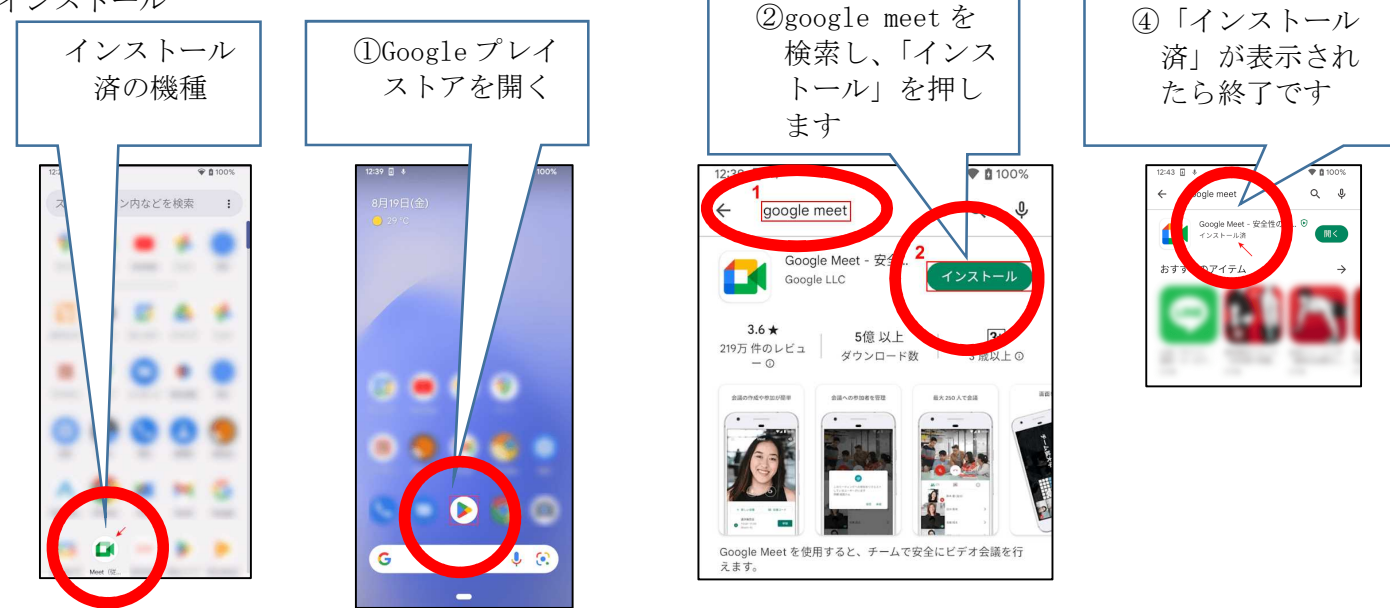

■ご家庭で Chromebook をお使いの方は、アプリをインストールすることなく Meet が使えます
■Windows PC や Mac の方は、ブラウザに、後程お伝えする Meet のリンクのアドレスを入力すると、Meet に参加することができます。(ブラウザーは Edge、Safari、Chrome、Firefox などが使えますが、Meet との相性のよい Chrome を推奨します)